## <学認利用ガイド> NII-REO 電子ジャーナルアーカイブ

I. 「NII-REO 電子ジャーナルアーカイブ」の URL をクリックします。

| NII-REO 電子ジャーナルアーカイブ <sup>①</sup> 3 学認                                                                                                    |
|----------------------------------------------------------------------------------------------------|
| 【学外からのアクセス:学認】→「学認利用ガイド」<br>下記2つのコレクションの全文アクセスができます。「Oxford University Press」「Springer Online Journal<br>Archive」にチェックを入れて、検索範囲を「購読のみ」としてください。<br>* NII-REO検索画面では、複数のコレクションを横断検索できます。書誌情報・抄録までは全てのコレクションを利<br>用できます。 |
| ■Springer: Online Journal Archive(1832-1999)<br>Springerが発行する雑誌のうち、収録タイトル1,074誌について、1832年から1999年までの全文にアクセスできる。                                                                                                    |
| ■Oxford University Press: Archive Collection (1996-2003)<br>Oxford University Pressが発行する雑誌のうち、収録タイトル203誌について、1996年から2003年までの全文にアク<br>セスできる。                                                                          |

## 2. 右上にある「ログイン」をクリックします。

| ■オジャーナルアーカイブ 人文社会科学系コレクション                                                                                                    |                                                           |                 |       |                |
|----------------------------------------------------------------------------------------------------|-----------------------------------------------------------|-----------------|-------|----------------|
| Image: constraint of the second second s | 電子ジャーナルアーカイブ 人文社会科学系コレクション                                | <u>ログイン</u> お知道 | せ ヘルブ | <u>English</u> |
| Image: constraint of the second second s |                                                           |                 |       |                |
| Image: constraint of the series of the series o |                                                           |                 |       |                |
| Image: constraint of the constraint of the constraint o |                                                           |                 |       |                |
| Image: Dispersive Service Service S |                                                           |                 |       |                |
| Breverbusedout     Juliculor     Juliculor     Auth   Auth <td></td> <td></td> <td></td> <td></td>                                                                                                    |                                                           |                 |       |                |
| フリーワード     アレーフード     ダー・リー   サローレー   サローレー   サローレー   サローレー   サローレー   サローレー   レローレー   レロー   レロー   レロー   レロー   レロー   レロー   レロー   レロー   レロー   レロー   レロー   レロー   レロー   レロー   レロー   レロー   レロー   レロー   レロー   レロー                                                                                                    |                                                           |                 |       |                |
| フリーワード   ダール   ター・リー   ジャーナル名   マロー   客者名   各   マロー   UT   UT                                                                                                    | 電子ジャーナルアーカイフ                                              |                 |       |                |
| デ #####<br>ダイル<br>サーワード<br>ジャーフード<br>ジャーフース<br>一<br>著者名<br>著者名<br>夏<br>マージ<br>レ<br>のし<br>して<br>シゲーフース<br>一<br>一<br>日<br>一<br>で<br>しの<br>して<br>シャーフース<br>一<br>一<br>一<br>一<br>一<br>一<br>一<br>一<br>一<br>一<br>一<br>一<br>一                                                                                                    |                                                           |                 |       |                |
| ▼ 詳細検索<br>タイトル<br>キーワード<br>が録<br>著者名<br>名 日 C C C C C C C C C C C C C C C C C C                                                                                                    |                                                           |                 |       |                |
| タイトル                                                                                                    |                                                           |                 |       |                |
| キーワード       ・         投録       ・         著名       著名所属         ジャーナル名       ・         第       号       ・         ジャーナル名       ・         第       号       ・         ジャーナル名       ・       ・         第       号       ・       ・         ジャーナル名       ・       ・       ・         第       号       ・       ・       ・         ジャーナル名       ・       ・       ・       ・         ジャーナル名       ・       ・       ・       ・         ジャーナル名       ・       ・       ・       ・         コレクジョン       IEEE CSDL 『 Kluwer Online       ・       ISBN       ・       ・         コレクジョン       IEEE CSDL 『 Kluwer Online       ・       ISBN       ・       ・         コレクジョン       IEEE CSDL 『 Kluwer Online       ・       Taylor & Francis Online       ・       ・         検索範囲       ・       すべて 『 購読のみ       ・       ・       ・       ・       ・         ディレクトリ検索       ・       ・       ・       ・       ・       ・       ・       ・       ・       ・       ・       ・       ・       ・                                                                                                    | タイトル                                                      |                 |       |                |
|                                                                                                    | キーワード                                                     |                 |       |                |
| 著者名       著者所属       ジャーナル名         ※       号       ベージ       出版年       年~         DOI       ISSN       ISBN         コレグジョン       ✓ IEEE CSDL ご Kluwer Online       ISSN       ISBN         ングボウイブ       ✓ IEEE CSDL ご Kluwer Online       ✓ Oxford University Press ご Springer LNCS       ✓ Springer Online Journal Archive ご Taylor & Francis Online         検索範囲       ● すべて ● 購読のみ       ● 横索         ディレクトリ検索           アルファベット                                                                                                    | 抄録                                                        |                 |       |                |
| ★ 号 ページ 出版年 年~ 年 DOI ISSN ISBN JLクション ● IEEE CSDL ● Kluwer Online ④ Oxford University Press ● Springer LNCS ④ Springer Online Journal Archive ● Taylor & Francis Online 検索範囲 ● すべて ● 購読のみ だイレクトリ検索 ディレクトリ検索                                                                                                    | 著者名   著者所属   ジャーナル                                        | 名               |       |                |
| DOI ISSN ISBN<br>コレクション ジ IEEE CSDL ジ Kluwer Online<br>ジ Oxford University Press ジ Springer LNCS<br>ジ Springer Online Journal Archive ジ Taylor & Francis Online<br>検索範囲 ● すべて ● 購読のみ<br>だィレクトリ検索<br>ディレクトリ検索                                                                                                    | 巻 号 ベージ 出版                                                | 年年~             | 年     |                |
| コレクション ♀ IEEE CSDL ♀ Kluwer Online<br>♀ Oxford University Press ♀ Springer LNCS<br>♀ Springer Online Journal Archive ♀ Taylor & Francis Online<br>検索範囲 ● すべて ● 購読のみ<br>だィレクトリ検索<br>アルファベット                                                                                                    | DOI ISSN ISS                                              | 3N              |       |                |
| <ul> <li>✓ Oxford University Press ✓ Springer LNCS</li> <li>✓ Springer Online Journal Archive ✓ Taylor &amp; Francis Online</li> <li>検索範囲 ● すべて ● 購読のみ</li> <li>検索</li> <li>ディレクトリ検索</li> <li>ディレクトリ検索</li> </ul>                                                                                                    | コレクション 🔽 IEEE CSDL 🗹 Kluwer Online                        |                 |       |                |
| <ul> <li>✓ Springer Online Journal Archive ✓ Taylor &amp; Francis Online</li> <li>検索範囲 ● すべて ● 購読のみ</li> <li>検索</li> <li>ディレクトリ検索</li> <li>アルファベット</li> </ul>                                                                                                    | Springer LNCS                                             |                 |       |                |
| 検索範囲 ● すべて ● 購読のみ<br>検索<br>ディレクトリ検索<br>▶ アルファベット                                                                                                    | Springer Online Journal Archive 🗹 Taylor & Francis Online |                 |       |                |
| 検索<br>ディレクトリ検索<br>▶ アルファベット                                                                                                    | 検索範囲 ● すべて ● 購読のみ                                         |                 |       |                |
| <sup>使来</sup><br>ディレクトリ検索<br>▶ アルファベット                                                                                                    | 快步                                                        |                 |       |                |
| ディレクトリ検索<br>▶ アルファベット                                                                                                    |                                                           |                 |       |                |
| ▶ アルファペット                                                                                                    | ディレクトリ検索                                                  |                 |       |                |
| ▶ アルファベット                                                                                                    |                                                           |                 |       |                |
|                                                                                                    | ▶ アルファベット                                                 |                 |       |                |
|                                                                                                    |                                                           |                 |       |                |
|                                                                                                    | <ul> <li>コレクション</li> </ul>                                |                 |       |                |

3.「中国」エリアから「広島経済大学」を選び、「選択」をクリックします。

| lakuNin)                                             |      |
|------------------------------------------------------|------|
| 所属機関の選択                                              |      |
| サービス'reo.nii.ac.jp'を利用するために認証が必要です                   |      |
| 広島経済大学                                               | ↓ 選択 |
| □ ブラウザ起動中は自動ログイン<br>□ 選択した所属機関を保存して今後IdPの選択画面をスキップする | リセット |
| 0                                                    |      |

4. HUE NAVI と同じユーザ名とパスワードを入力してログインしてください。

| 窗広島経済大<br>Hiroshima University of Econo | <b>学</b> omics |
|-----------------------------------------|----------------|
| ログインサービス: NII電子リソース<br>リポジトリ(NII-REO)   |                |
| ユーザ名                                    | > パスワードの変更     |
|                                         | ▶広島経済大学ホームページ  |
| パスワード                                   |                |
| □ ログインを記憶しません。                          |                |
| □ 送信する情報を再度表示して送信の可否<br>を選択します。         |                |
| ログイン                                    |                |
| 人文社会学系コレクション(NII-REO-HSS)を<br>提供する。     |                |

| <ul> <li>ユーザ名         <ul> <li>パスワード</li> <li>ログインを記憶しません。</li> <li>広島経済大学ホームページ</li> </ul> <ul> <li>ム店身を満転を再度表示して送信の可否<br/>を選択します。</li> </ul> </li> <li>ログイン</li> </ul> | 窗広島経済大<br>Hiroshima University of Econor                            | nics                                                         |
|----------------------------------------------------------------------------------------------------|---------------------------------------------------------------------|--------------------------------------------------------------|
| <ul> <li>ログインを記憶しません。</li> <li>送信する情報を再度表示して送信の可否<br/>を選択します。</li> </ul>                                                                                                 | ユ <del>ーザ名</del>                                                    | <ul> <li>&gt; パスワードの変更</li> <li>&gt; 広島経済大学ホームページ</li> </ul> |
| ログイン                                                                                                    | <ul> <li>ログインを記憶しません。</li> <li>送信する情報を再度表示して送信の可否を選択します。</li> </ul> |                                                              |
|                                                                                                    | ログイン                                                                |                                                              |

3. NII-REO のサイトが開きます。

## <注意>

本学が契約しているのは、「Oxford University Press」と「Springer Online Journal Archive」 の2コレクションです。それ以外のコレクションは本文 PDF を閲覧できません。

| 電子ジャーナルアーカイブ 人文社会科学系コレクション                                                                                                    | ログイン お知らせ ヘルブ English |
|----------------------------------------------------------------------------------------------------|-----------------------|
|                                                                                                    |                       |
|                                                                                                    |                       |
|                                                                                                    |                       |
|                                                                                                    |                       |
|                                                                                                    |                       |
| 電子ジャーナルアーカイブ                                                                                                    |                       |
|                                                                                                    |                       |
|                                                                                                    |                       |
|                                                                                                    |                       |
| タイトル                                                                                                    |                       |
| キーワード                                                                                                    |                       |
| 抄録                                                                                                    |                       |
| 著者名 著者名 ジャー                                                                                                    | -ナル名                  |
| 巻 号 ベージ                                                                                                    |                       |
| DOI                                                                                                    | ISBN                  |
| コレクション 🔽 IEEE CSDL 🗹 Kluwer Online                                                                                                    |                       |
| Springer Online Journal Archive Z Taylor & Francis Online                                                                                                    |                       |
| Applied Commercial Commercial Commercial Applied Frances Commercial Applied Frances Commercial Appli |                       |
|                                                                                                    |                       |
| 検索                                                                                                    |                       |
|                                                                                                    |                       |
| ディレクトリ検索                                                                                                    |                       |
| ▶ アルファベット                                                                                                    |                       |
|                                                                                                    |                       |
| ▶ コレクション                                                                                                    |                       |